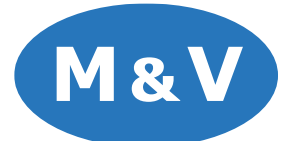

| Domain           | : | mvenghk.net      |
|------------------|---|------------------|
| Web Mail Address | : | mail.mvenghk.net |

# **POP Setting:**

| Incoming Mail     | : mail.mvenghk.net |
|-------------------|--------------------|
| Port              | : 995              |
| Encryption Method | : SSL/TLS          |
|                   |                    |
| Outgoing Mail     | : mail.mvenghk.net |
| Port              | : 587              |
| Encryption Method | : STARTTLS         |
|                   |                    |

## **IMAP Setting**

| Incoming Mail     | : mail.mvenghk.net |
|-------------------|--------------------|
| Port              | : 993              |
| Encryption Method | : SSL/TLS          |
|                   |                    |
| Outgoing Mail     | : mail.mvenghk.net |
| Port              | : 587              |
| Encryption Method | : STARTTLS         |

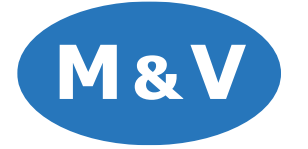

Outlook Setting Method 1

| Email addre | ss Outlook         |  |
|-------------|--------------------|--|
| test@mv     | renghk.net         |  |
|             | Advanced options A |  |
|             | Connect            |  |
|             |                    |  |

Step 2 – Choose POP or IMAP Protocol

| o Outlook     |             |                             |        | × |
|---------------|-------------|-----------------------------|--------|---|
| Advanced set  | up          |                             |        |   |
| Microsoft 365 | Outlook.com | <b>E</b><br>Exchange        | Google |   |
| POP           | IMAP        | Exchange 2013<br>or earlier |        |   |
|               |             |                             |        |   |
| Go back       |             |                             |        |   |

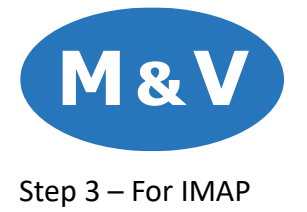

|                       |                             |                   | × |
|-----------------------|-----------------------------|-------------------|---|
| IMAP Account          | Settings                    |                   |   |
| test@mvenghk.ne       | et                          | (Not you?)        |   |
| Incoming mail         |                             |                   |   |
| Server mail.mve       | nghk.net                    | Port 993          |   |
| Encryption metho      | od SSL/TLS 👻                |                   |   |
| 🗹 Require logon       | using Secure Password Aut   | hentication (SPA) |   |
| Outgoing mail         |                             |                   |   |
| Server mail.mve       | enghk.net                   | Port 587          |   |
| Encryption metho      | od STARTTLS 👻               |                   |   |
| 🗹 Require logon       | using Secure Password Aut   | hentication (SPA) |   |
|                       |                             |                   |   |
| Go back               |                             | Next              |   |
| Incoming Mail         | : mail.mvenghk.net          |                   |   |
| Port                  | : 993                       |                   |   |
| Encryption Method     | : SSL/TLS                   |                   |   |
| Outgoing Mail<br>Port | : mail.mvenghk.net<br>: 587 |                   |   |
| Encryption Method     | : STARTTLS                  |                   |   |

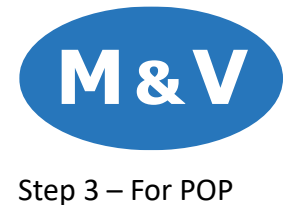

| •                 |                       |           |           |            |   |
|-------------------|-----------------------|-----------|-----------|------------|---|
|                   |                       |           |           |            | × |
| POP Account S     | Settings              |           |           |            |   |
| test@mvenghk.ne   | et                    |           |           | (Not you?) |   |
|                   |                       |           |           |            |   |
| Incoming mail     |                       |           |           |            |   |
| Server mail.mve   | nghk.net              |           | Port      | 995        |   |
| ✓ This server req | uires an encrypted co | onnectio  | n (SSL/T  | LS)        |   |
| 🗹 Require logon   | using Secure Passwo   | ord Authe | enticatio | on (SPA)   |   |
| Outgoing mail     |                       |           |           |            |   |
| Server mail.mve   | nghk.net              |           | Port      | 587        |   |
| Encryption metho  | d STARTTLS 👻          |           |           |            |   |
| Require logon     | using Secure Passwo   | ord Authe | enticatio | on (SPA)   |   |
| M LF              |                       |           |           |            |   |
| Use an existing   | ı data file           |           |           |            |   |
|                   | gaata nic             | Browse    |           |            |   |
|                   |                       |           |           |            |   |
|                   |                       |           |           |            |   |
|                   |                       |           |           |            |   |
| Go back           |                       |           |           | Next       |   |
|                   |                       |           |           |            |   |
|                   |                       |           |           |            |   |
| Incoming Mail     | : mail.mvenghk.       | .net      |           |            |   |
| Port              | : 995                 |           |           |            |   |
| Encryption Method | : SSL/TLS             |           |           |            |   |
| Outgoing Mail     | : mail.mvenghk.       | .net      |           |            |   |
| Port              | : 587                 |           |           |            |   |
| Encryption Method | : STARTTLS            |           |           |            |   |

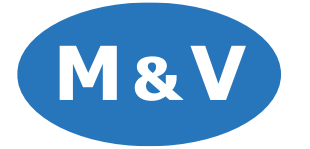

### Step 4 – Enter Password

|                                           |            | × |
|-------------------------------------------|------------|---|
| IMAP Account Settings<br>test@mvenghk.net | (Not you?) |   |
| Password                                  |            |   |
|                                           | 0          |   |
|                                           |            |   |
|                                           |            |   |
|                                           |            |   |
|                                           |            |   |
|                                           |            |   |
|                                           |            |   |
|                                           |            |   |
|                                           |            |   |
|                                           |            |   |
| Go back                                   | Connect    |   |
|                                           |            |   |
|                                           |            |   |

#### Step 5 – Done

| Outlook                                                                                                    |      |
|----------------------------------------------------------------------------------------------------|------|
| Account successfully added                                                                                                    |      |
| IMAP<br>test@mvenghk.net                                                                                                    |      |
|                                                                                                    |      |
|                                                                                                    |      |
|                                                                                                    |      |
|                                                                                                    |      |
| dd another email address                                                                                                    |      |
| dd another email address<br>Email address                                                                                                 | Next |
| dd another email address<br>Email address<br>Advanced options 🔺                                                                           | Next |
| dd another email address<br>Email address<br>Advanced options A                                                                           | Next |
| dd another email address<br>Email address<br>Advanced options A                                                                           | Next |
| dd another email address<br>Email address<br>Advanced options A                                                                           | Next |
| dd another email address<br>Email address<br>Advanced options A<br>Let me set up my account man<br>Set up Outlook Mobile on my phone, too | Next |

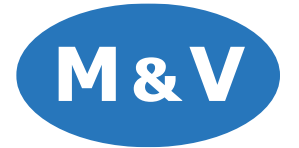

### If method 1 failed and showed the window below, try method 2.

| outlook                                                                                                    | × |
|----------------------------------------------------------------------------------------------------|---|
| Something went wrong                                                                                                    |   |
| We couldn't create the Outlook data file. Make sure the disk you're<br>saving to isn't full or write-protected and that the file isn't being used.<br>Troubleshoot problems setting up your account |   |
| → Not test@mvenghk.net?                                                                                                    |   |
| → Change Account Settings                                                                                                    |   |
| → Contact Support                                                                                                    |   |
|                                                                                                    |   |
|                                                                                                    |   |
|                                                                                                    |   |
| Retry                                                                                                    |   |

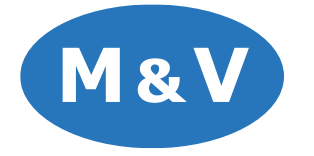

#### **Outlook Setting Method 2**

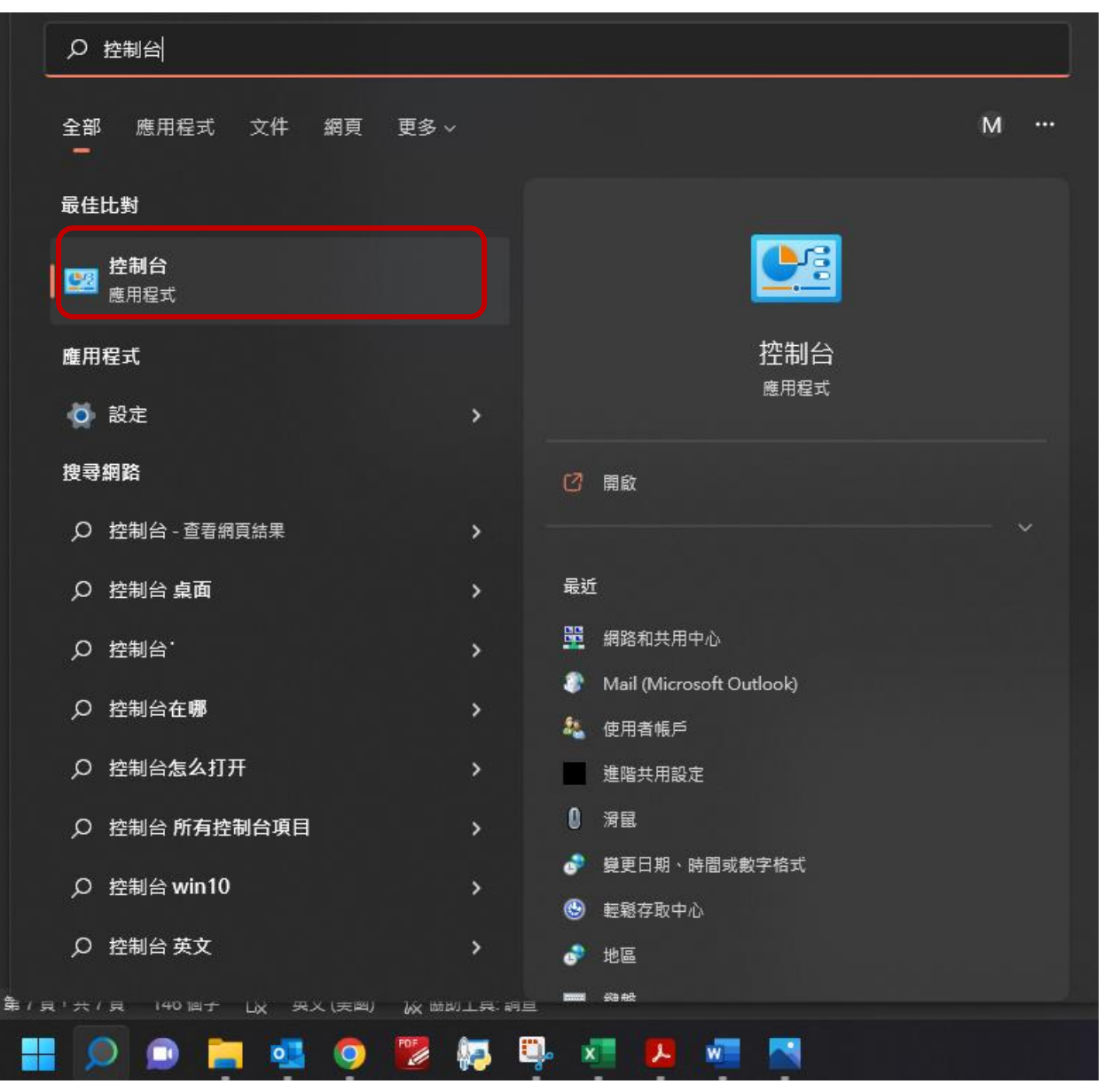

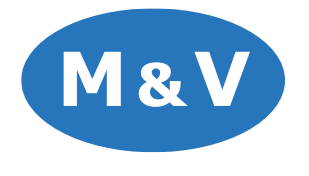

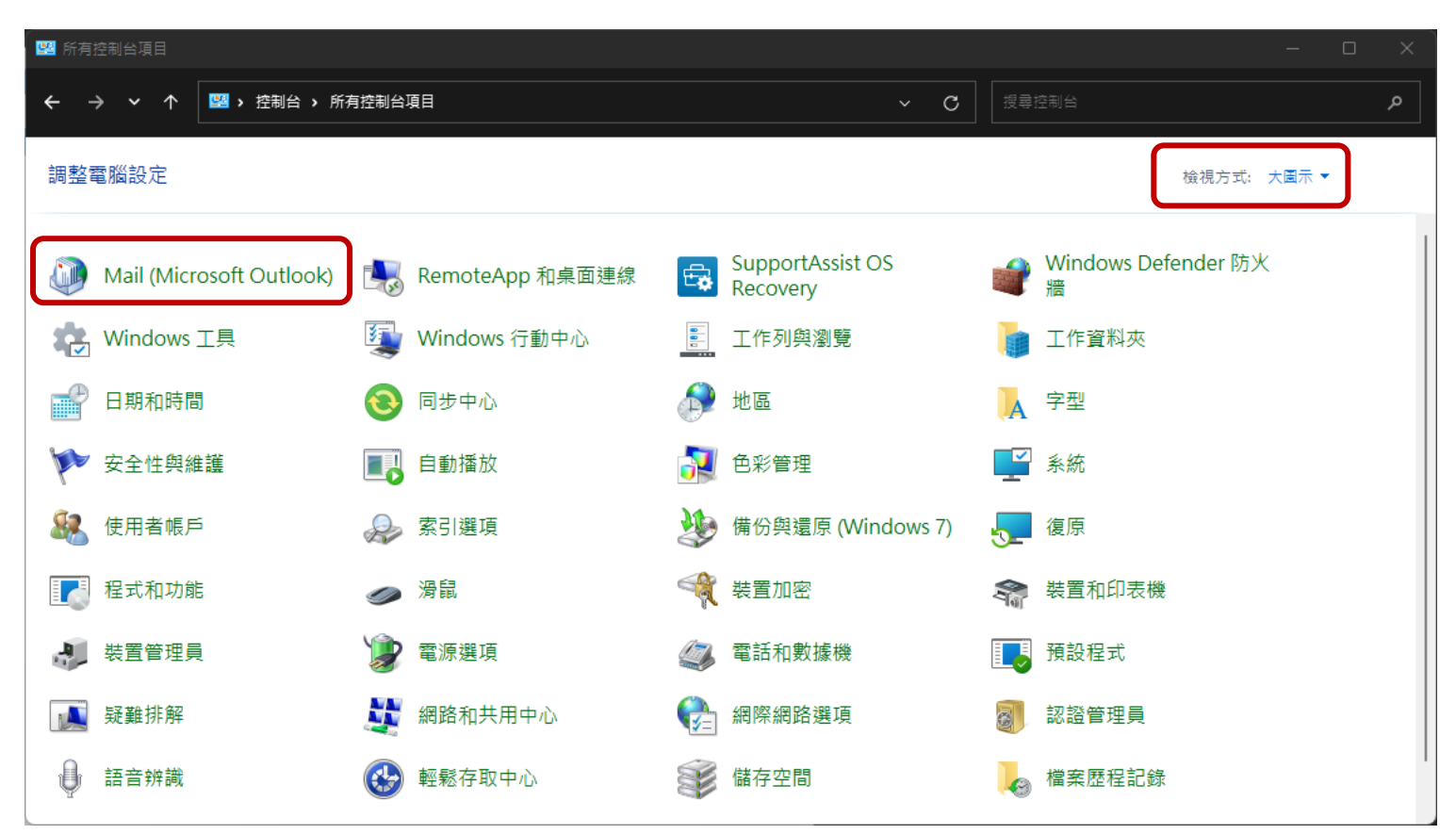

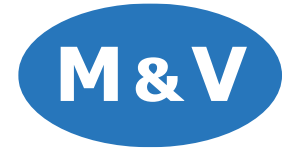

| 🧶 郵件設定 - Outlook                              | ×         |
|-----------------------------------------------|-----------|
| 電子郵件帳戶<br>設定電子郵件帳戶及目錄。                        | 電子郵件帳戶(E) |
| 資料檔                                           | 資料檔(F)    |
| 設定個<br>設定多個電子郵件帳戶及資料檔的設定檔。一般來<br>說,您只需要一個設定檔。 | 顯示設定檔(S)  |
|                                               | 關閉(C)     |

| 🖉 帳戶設定                                 |                       | $\times$ |
|----------------------------------------|-----------------------|----------|
| 電子郵件帳戶<br>您可以新增或移除帳戶,您可以選取帳戶並變更其設定。    |                       |          |
| 電子郵件 資料檔 RSS 摘要 SharePoint 清單 網際網路行    | 事層 已發佈的行事層 通訊錄        |          |
| ☆ 新増(N) ※ 修復(R)      登更(A)     シ 設成預設値 | (D) ¥ 移除(M) ◆ ➡       |          |
| 名稱                                     | 類型                    |          |
| kelly@mvenghk.com                      | POP/SMTP (預設使用這個帳戶傳送) |          |
|                                        |                       |          |
|                                        |                       |          |
|                                        |                       |          |
|                                        |                       |          |
|                                        |                       |          |
| 耀取的帳戶會趨新郵件傳送至下列位罢·                     |                       |          |
|                                        |                       |          |
| 発史真科夾(F) kelly@mvenghk.com\收件匣         |                       |          |
| 在資料桶 C:\Users\Dell\Documents\Out       | tlook                 |          |
|                                        |                       |          |
|                                        |                       |          |
|                                        | 關閉(C)                 |          |
|                                        |                       |          |

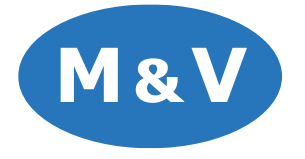

| 👰 新増帳戶             |                         |                     | ×  |
|--------------------|-------------------------|---------------------|----|
| 自動帳戶設定<br>手動設定帳戶或連 | 線至其他伺服器類型。              |                     | ×  |
|                    |                         |                     |    |
| ○ 電子郵件帳戶(A)        |                         | 7                   |    |
| 您的名稱(Y):           |                         |                     |    |
|                    | 範例: 成凱倫                 |                     |    |
| 売フまかよりについ          |                         | 7                   |    |
| 电丁型附升地机(C)。        |                         |                     |    |
|                    | #UPU: ellen@contoso.com |                     |    |
| 密碼(P):             |                         | ]                   |    |
| 重新鍵入密碼(T):         |                         | Ĩ                   |    |
|                    | ,<br>鍵入網際網路服務提供者給您的密碼。  |                     |    |
|                    |                         |                     |    |
| ● 手動設定或其他伺服        | ō器類型(M)                 |                     |    |
|                    |                         |                     |    |
|                    |                         |                     |    |
|                    |                         |                     |    |
|                    |                         |                     |    |
|                    |                         |                     |    |
|                    |                         |                     |    |
|                    |                         | <上一步(B) 下一步(N) > 取消 | 說明 |

| 3 新増帳戶                                                                                                    | ×                      |
|----------------------------------------------------------------------------------------------------|------------------------|
| 選擇您的帳戶類型                                                                                                    |                        |
| O Microsoft 365                                                                                                    |                        |
| 電子郵件地址(E):<br>範例: ellen@contoso.com                                                                                                    |                        |
| <ul> <li>POP 或 IMAP(P)</li> <li>POP 或 IMAP 電子鄞件帳戶的進階設定</li> <li>Exchange ActiveSync(A)</li> <li>使用 Exchange ActiveSync 之服務的進階設定</li> </ul> |                        |
|                                                                                                    |                        |
|                                                                                                    |                        |
|                                                                                                    | <上一歩(B) 下一歩(N) > 取満 説明 |

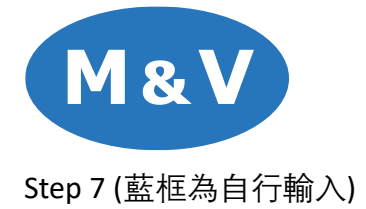

| ᅠ 新增帳戶                                                                                                    | ×                                                                                                    |
|----------------------------------------------------------------------------------------------------|----------------------------------------------------------------------------------------------------|
| POP 和 IMAP 帳戶設定<br>動入帳戶的郵件伺服器設定。                                                                            |                                                                                                    |
| 使用者資訊<br>您的名稱(V):<br>電子鄧件地址(E):<br>伺服器資訊<br>帳戶類型(A):<br>內送鄧件伺服器(I):<br>IIMAP<br>mail.mvenghk.net            | <ul> <li>測試帳戶設定</li> <li>我們建議您測試帳戶,以確保輸入正確。</li> <li>測試帳戶設定(D</li> <li>逆 按 [下一步] 時自動測試帳戶設定(S)</li> </ul> |
| 外寄郵件伺服器 (SMTP)(Q): mail.mvenghk.net<br>登入資訊<br>使用者名稱(U):<br>密碼(P):<br>☑ 記住密碼(R)<br>☑ 壺要使用安全変碼驗證 (SPA) 登入(Q) | 要離線保留的郵件:全部                                                                                              |
|                                                                                                    |                                                                                                    |
|                                                                                                    | < 上一步(B) 下一步(D) > 取満 説明                                                                                  |

| 🥥 網際網路電子郵件設定   | 1                    |    | ×  |
|----------------|----------------------|----|----|
| 一般 外寄伺服器 進     | 階                    |    |    |
| ✓ 我的外寄伺服器 (SM) | FP) 需要驗證( <u>O</u> ) |    |    |
| ○ 使用與內送郵件伺     | 服器相同的設定(U)           |    |    |
| ○ 使用下列登入(L)    |                      |    |    |
| 使用者名稱(N):      |                      |    |    |
| 密碼(P):         |                      |    |    |
|                | ✓ 記住密碼(R)            |    |    |
| □ 需要安全密碼!      | 驗證 (SPA)( <u>Q</u> ) |    |    |
|                |                      |    |    |
|                |                      |    |    |
|                |                      |    |    |
|                |                      |    |    |
|                |                      |    |    |
|                |                      |    |    |
|                |                      |    |    |
|                |                      |    |    |
|                |                      |    |    |
|                |                      |    |    |
|                |                      | 確定 | 取消 |

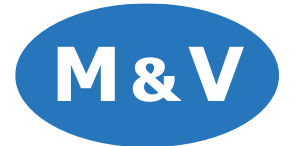

| ◎ 網際網路電子郵件設定                      | ×  |
|-----------------------------------|----|
| 一般 外寄伺服器 進階                       |    |
| 伺服器連接埠號碼                          |    |
| 内送伺服器 (IMAP)(I): 993 使用預設值(D)     |    |
| 使用下列加密連線類型( <u>E</u> ): SSL/TLS 🗸 |    |
| 外寄伺服器 (SMTP)(O): 587              |    |
| 使用下列加密連線類型(C): STARTTLS 🗸 🗸       |    |
| 伺服器逾時(T)                          |    |
| 短 💻 — 長 1 分                       |    |
| 資料夾                               |    |
| 根資料夾路徑(F):                        |    |
| 寄件備份                              |    |
| 不要儲存寄件備份的複本(D)                    |    |
| 刪除的郵件                             |    |
| 將郵件標示為待刪除,但不自動移動郵件(K)             |    |
| 已標示為待刪除的郵件將在清除信箱內的郵件時永久刪除。        |    |
| ✓                                 |    |
|                                   |    |
|                                   |    |
| 確定                                | 2満 |

Step 10 (若沒有顯示兩個√,回到 step 7,確保所有設定正確)

| 恭喜您!已成功完成所有的測試。按一下 [關閉] 再繼續。                                                | 停止( <u>S</u> ) |
|-----------------------------------------------------------------------------|----------------|
|                                                                             | 關閉( <u>C</u> ) |
| 工作 錯誤                                                                       |                |
| 工作 狀態                                                                       |                |
| <ul> <li>✓ 登入到內送郵件伺服器 (IMAP)</li> <li>✓ 傳送測試電子郵件訊息</li> <li>□ 完成</li> </ul> |                |
|                                                                             |                |
|                                                                             |                |

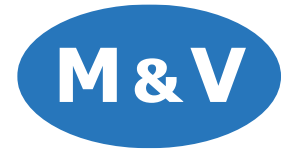

| ❷ 新道帳戶                                     | ×          |
|--------------------------------------------|------------|
|                                            |            |
| 一日本成設会                                     |            |
| 分詞です。                                      |            |
| Skiij Lina (Srak, Lorak, 17) mbhji Haradan |            |
|                                            |            |
|                                            |            |
|                                            |            |
|                                            |            |
|                                            |            |
| ☑ 同時在我的手機上設定 Outlook Mobile(S)             | 新增另一個帳戶(A) |
|                                            |            |
|                                            |            |
|                                            |            |
| < 上一步(B) 完成                                | 說明         |

### Step 12 – Done

|                    | < |
|--------------------|---|
| ∨我的最愛              |   |
| 寄件備份               |   |
| ∽kelly@mvenghk.com |   |
| ▽收件匣               |   |
| AutoCad            |   |
| сссс               |   |
| Enquiry            |   |
| Hinson             |   |
| ITCTS              |   |
| RFK M006           |   |
| Stanley            |   |
| Stanley Quotation  |   |
| UPS                |   |
| 草稿                 |   |
| 寄件備份               |   |
| 刪除的郵件              |   |
| RSS 摘要             |   |
| 垃圾郵件               |   |
| 偵測的項目              |   |
| 寄件匣                |   |
| 搜尋資料夾              |   |
| >test@mvenghk.net  |   |
|                    |   |
|                    |   |
|                    |   |
|                    |   |